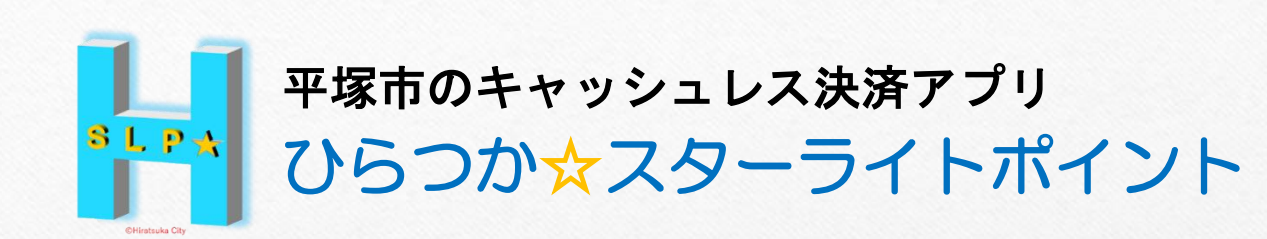

# 新規登録 & るロフィール登録手順

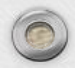

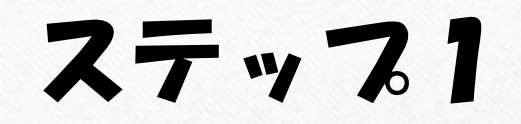

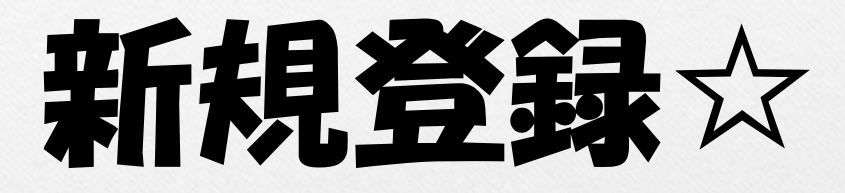

8 L P 🛧

## ~ メールアドレスと携帯電話番号を登録 ~

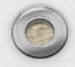

#### アるリに新規登録をするには、 「メールアドレス」と「携帯電話番号」が必要になりますので、 あらかじめご確認ください

(例)

メールアドレス xxxxxx@yyyyyy.com

### 携帯電話番号 090-aaaa-bbbb

(推奨)

メールアドレスは、「@icloud.com」「@gmail.com」を推奨しています。

※迷惑メールフィルターを設定している場合や、事務局からのメールが 届かない場合は、この資料の<u>8ページ</u>をご確認ください

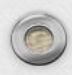

 $\bigcirc$ 

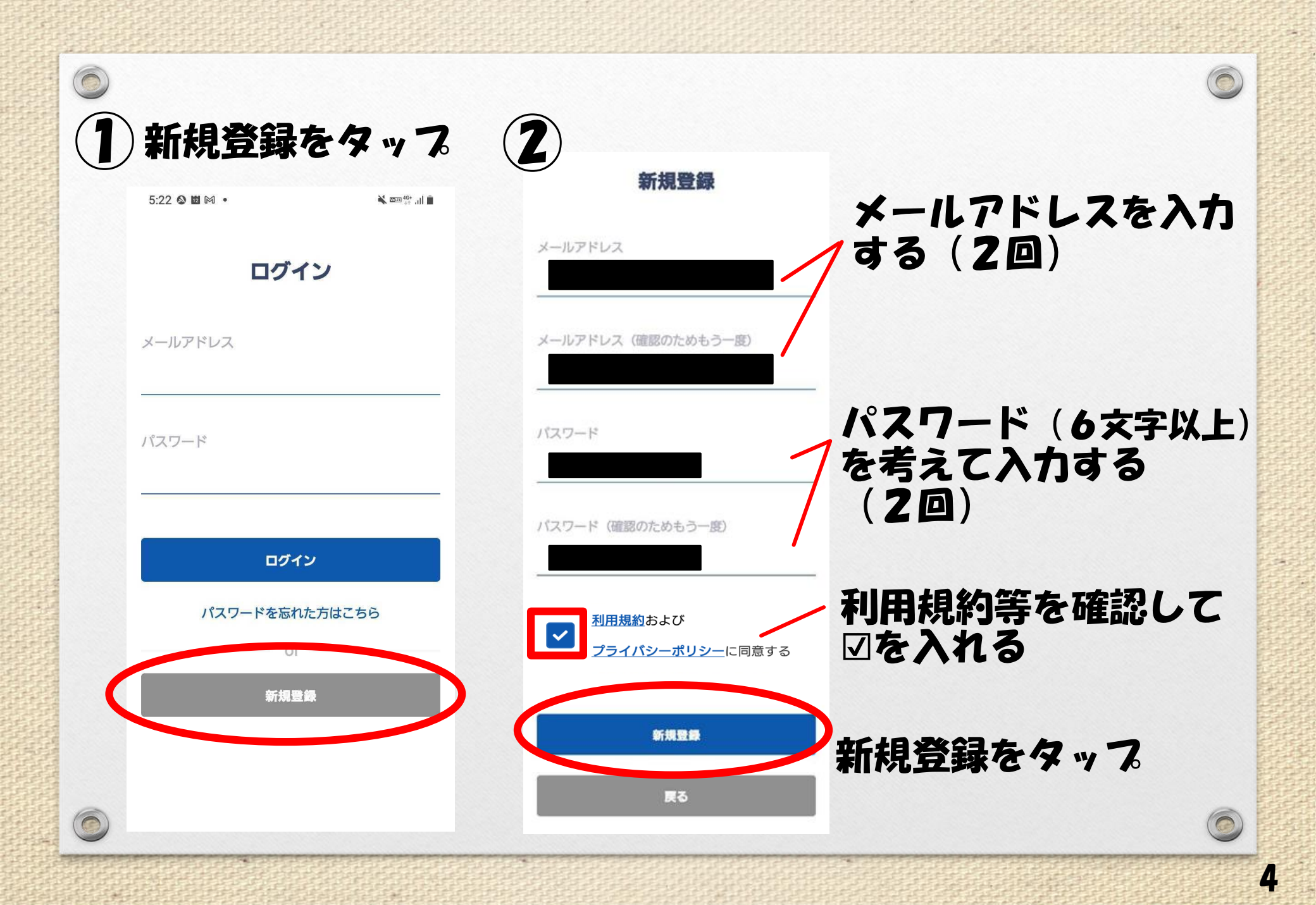

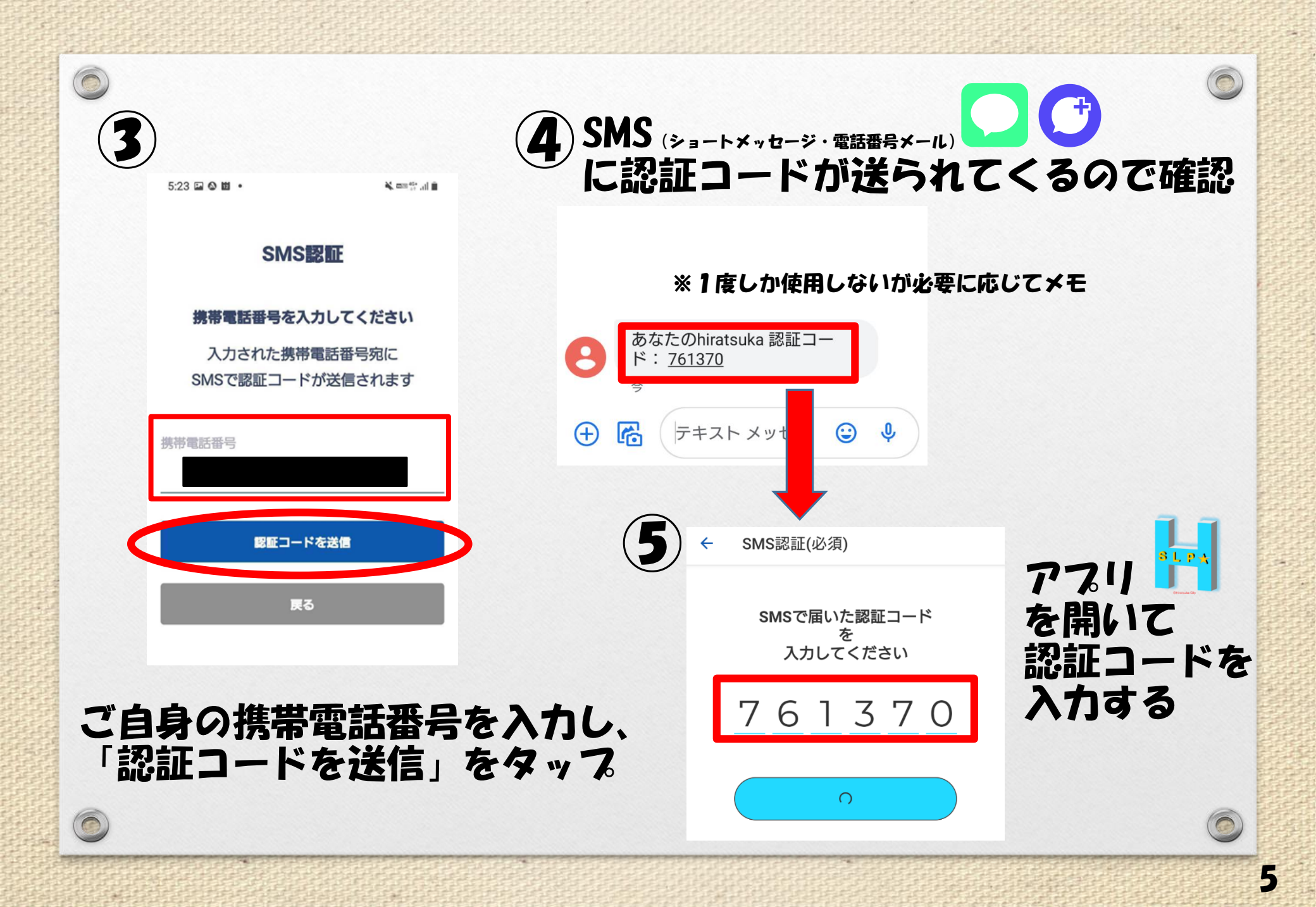

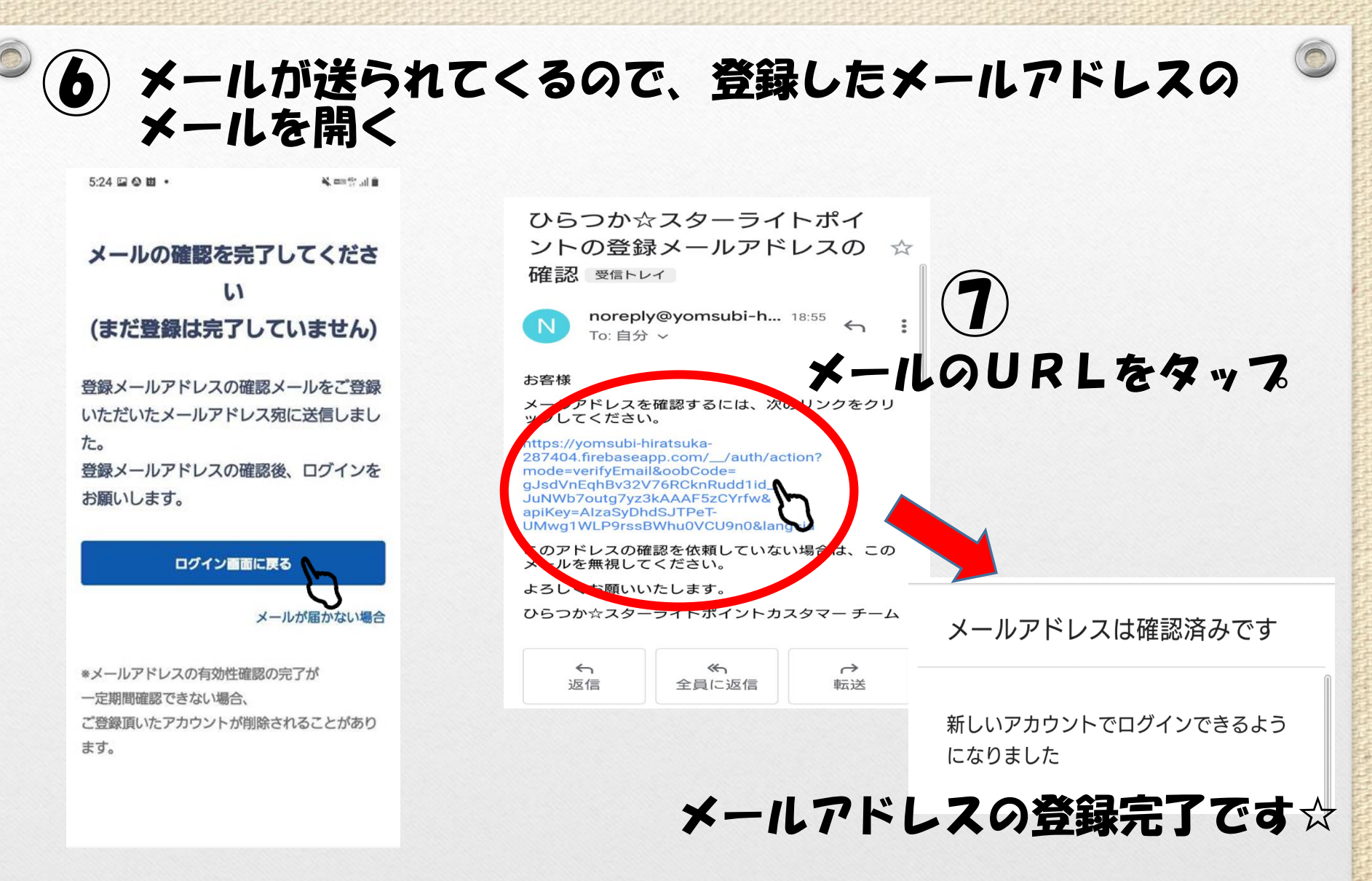

※事務局からのメールが届かない場合は、この資料の8ページをご確認ください

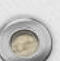

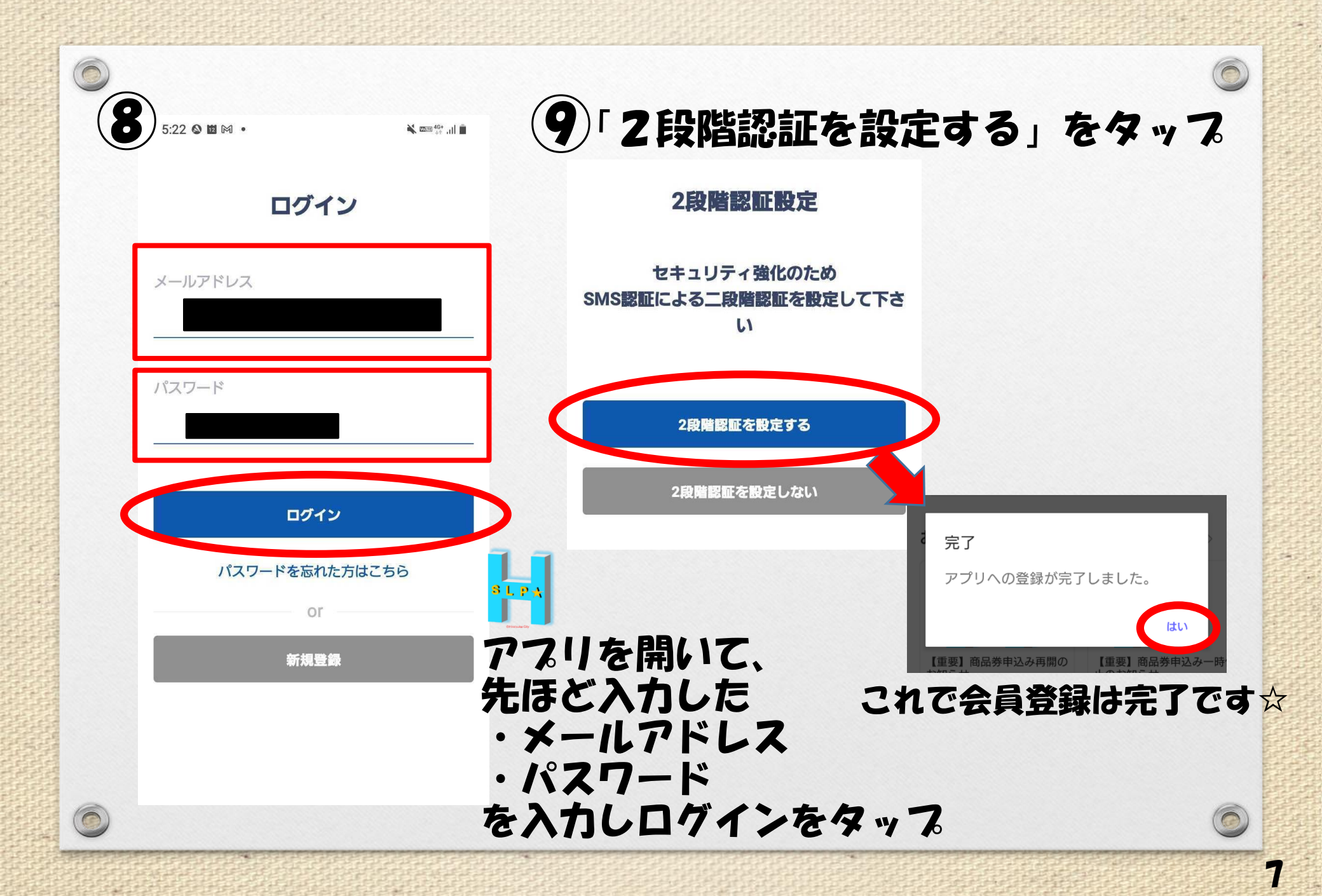

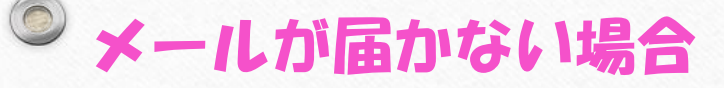

0

## ●最も多いのは「入力誤り」です。

全角になっている(半角になっていない)、大文字・小文字の入力誤り、スペース が入っている、1字少ない、1字多いなど再確認をしてください 0

0

8

#### ●「迷惑メールフォルダ」に振り分けされている場合があります

通常の「受信トレイ」ではなく、「迷惑メールフォルダ」にメールが振り分け されていることがありますので、確認をしてください

# ●迷惑メールフィルターを設定している場合など、一部のアドレスには事務局からのメールが届かないことがあります。

キャリアアドレスの場合は「@yomsubi-hiratsuka-287404.firebaseapp.com」 からの受信を許可してください。

上記で解決しない場合はこちらまでご連絡ください

ひらつか☆スターライトポイント運営事務局 平日10:00~17:00 電話 0570-06-0505 メール hiratsuka@felicapocketmk.co.jp

# ステップ2

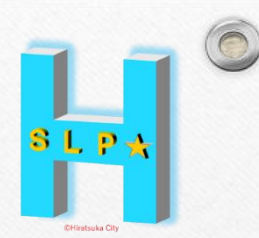

# アプリにプロフィールを登録する

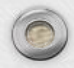

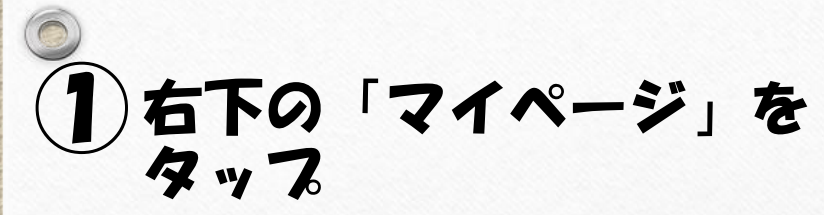

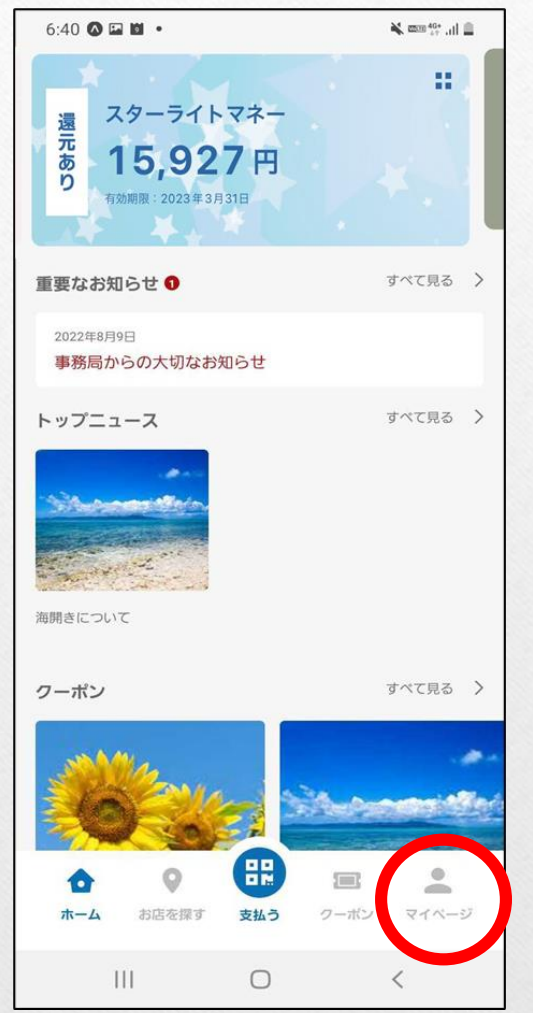

| 2 7071-16 | をタ | ッる |
|-----------|----|----|
|-----------|----|----|

| 5:37 🖬 🕸 🖬 🔹 | S. martin all   |
|--------------|-----------------|
| マイメニュー       |                 |
| 基本情報         |                 |
| プロフィール       | >               |
| 2段階認証の設定     | >               |
| パスワードの再設定    | >               |
| 会員証IDをQRで表示  | >               |
| クレジットカード情報   | 登録なし            |
| サポート         |                 |
| お問い合わせ       | >               |
| 情報           |                 |
| アプリ情報        | >               |
| 利用規約         | >               |
| プライバシーポリシー   | >               |
| その他          |                 |
| ログアウト        | >               |
| 退会する         | >               |
|              | ■ ●<br>ポン マイページ |
|              |                 |

## 3 各項目にご自身の情報を入力→「変更する」をタップ

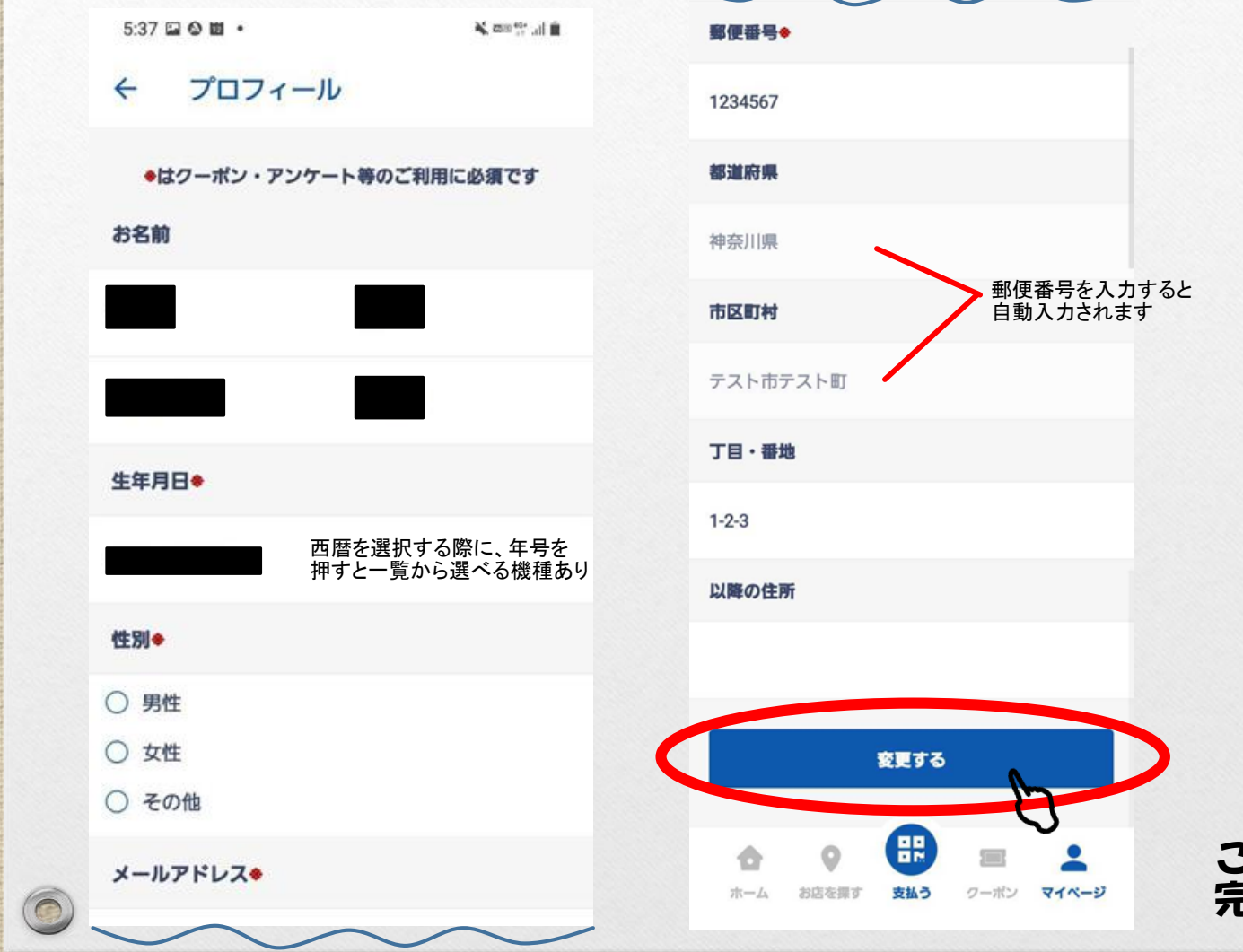

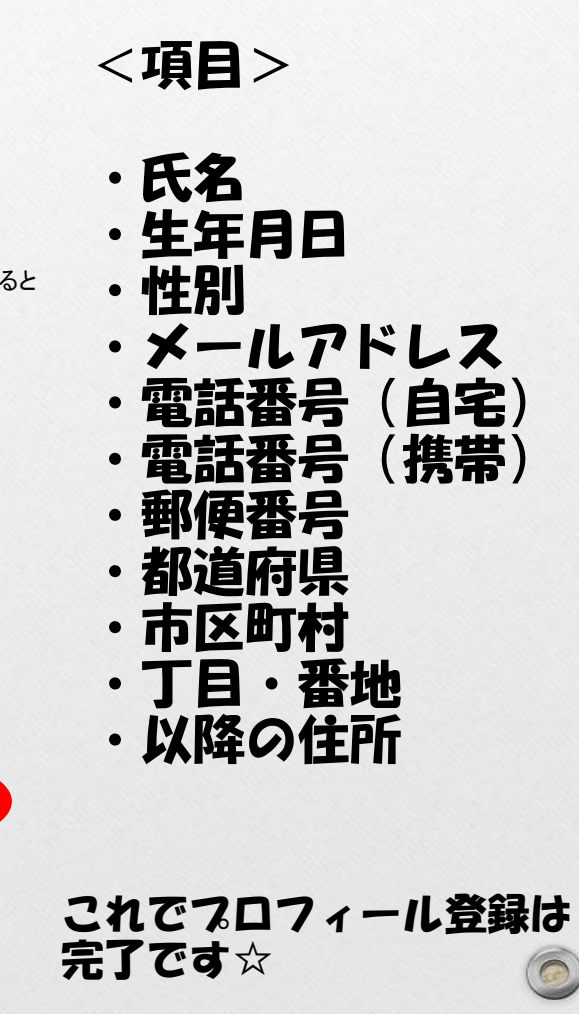

## (4)「ホーム」を選択すると、トップ画面に戻ります

| 5:37 🖬 🛇 🛍 🔹 |      | 🗎 lis, 👯 📾 🎽 |
|--------------|------|--------------|
| マイメニュー       |      |              |
| 基本情報         |      |              |
| プロフィール       |      | >            |
| 2段階認証の設定     |      | >            |
| パスワードの再設定    |      | >            |
| 会員証IDをQRで表示  |      | >            |
| クレジットカード情報   |      | 登録なし         |
| サポート         |      |              |
| お問い合わせ       |      | >            |
| 情報           |      |              |
| アプリ情報        |      | >            |
| 利用規約         |      | >            |
| プライパシーポリシー   |      | >            |
| その他          |      |              |
| ログアウト        |      | >            |
| 退会する         |      | >            |
|              | _    |              |
| ホーム 店を探す 支払う | クーボン | 71-3         |
| 0            |      |              |

0

| 6:40 🔕 🖾 🛍 🔹                            | 🖌 🕬 🖓          |
|-----------------------------------------|----------------|
| 遠元<br>あり<br>コ5,927円<br>7効期限: 2023年3月31日 |                |
| 重要なお知らせ 1                               | すべて見る >        |
| 2022年8月9日<br>事務局からの大切なお知らせ              |                |
| トップニュース                                 | すべて見る 🖒        |
| 海開きについて                                 |                |
| クーポン                                    | すべて見る 〉        |
|                                         |                |
| ☆ ② ○ ホーム お店を探す 支払う クーボ                 | <b>ク</b> マイページ |
| III O                                   | <              |

12

 $(\bigcirc)$